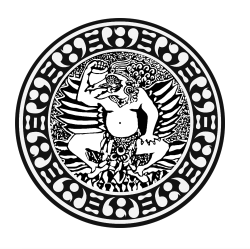

## KEMENTERIAN PENDIDIKAN DAN KEBUDAYAAN UNIVERSITAS AIRLANGGA **PUSAT PENERIMAAN MAHASISWA BARU**

Airlangga Convention Center (ACC) Kampus C Mulyorejo Surabaya 60115 Telp. (031) 5956009, 5956010, 5956013 Fax. (031) 5956027 Email: info@ppmb.unair.ac.id Website: <u>www.ppmb.unair.ac.id</u>

### PETUNJUK TEKNIS UJIAN DARING PROGRAM PASCASARJANA & PROFESI UNAIR 2021

Ujian program pascasarjana dan profesi dilakukan secara daring pada Sabtu, 16 Januari 2021. Peserta wajib hadir sesuai tanggal dan waktu yang tertera pada kartu ujian.

#### PERSIAPAN UJIAN

- a. Cetak/ Print kartu ujian
- b. Menggunakan dua perangkat elektronik terpisah yaitu :
  - Laptop/PC dengan spesifikasi minimal CPU dualcore atau setara, dan RAM min. 2Gb.
  - Handphone berkamera depan
- c. Instal aplikasi Zoom pada Laptop dan Handphone
- d. Koneksi internet yang stabil
- e. Ruang ujian yang kondusif di rumah yang akan digunakan sendiri tanpa ada orang lain di dalam ruang z
- f. Untuk melihat ID Meeting Zoom dan password Zoom meeting, peserta bisa cek di web ppmb.unair.ac.id atau login pada aplikasi ujian cbt.unair.ac.id mulai tanggal <u>15 Januari 2021 pukul 16.00 WIB</u> menggunakan username (Nomor Peserta) dan password (Kode Voucher), kemudian Klik [ENTER THIS COURSE], dan masuk menu [Tata Cara Ujian].

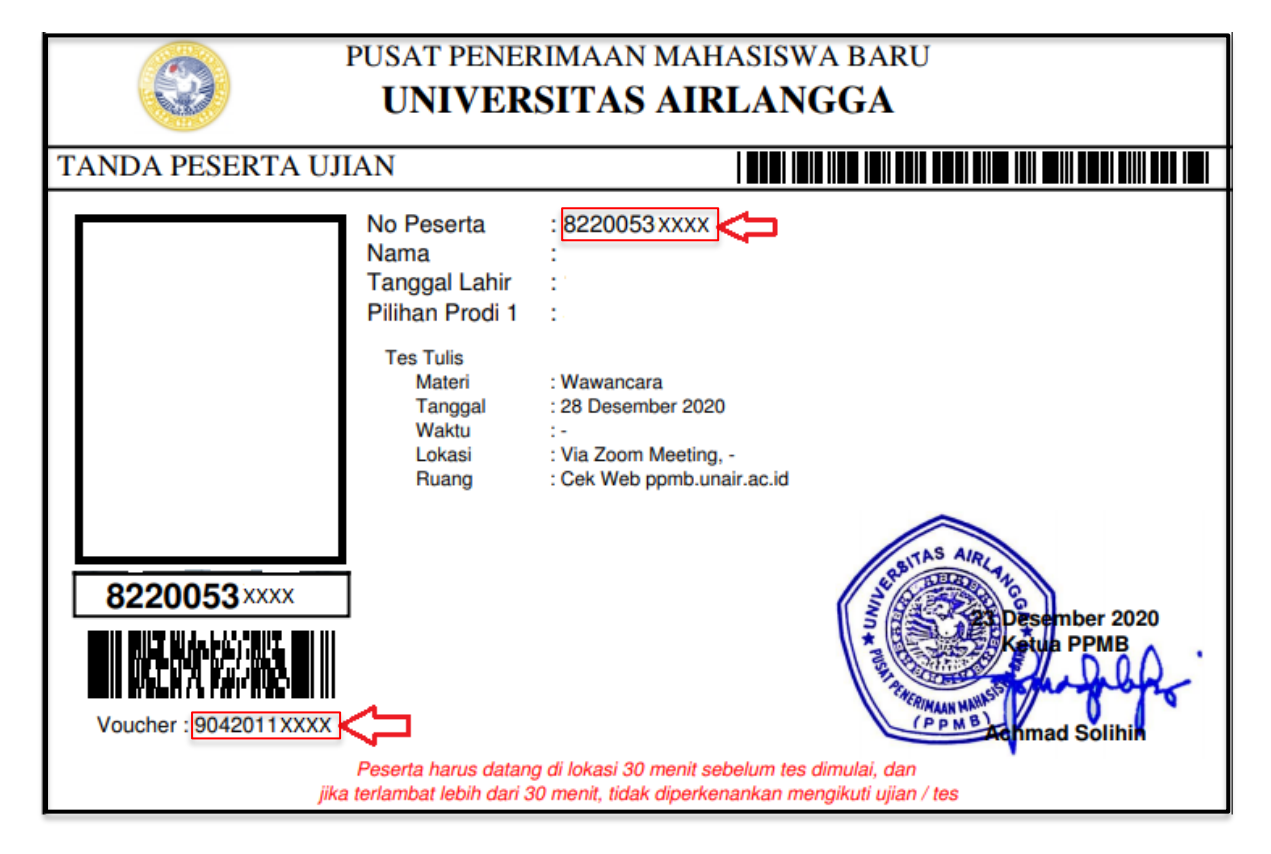

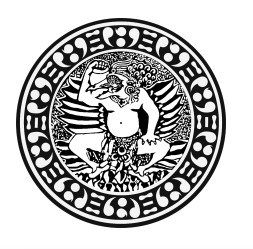

## KEMENTERIAN PENDIDIKAN DAN KEBUDAYAAN UNIVERSITAS AIRLANGGA **PUSAT PENERIMAAN MAHASISWA BAR**U

Airlangga Convention Center (ACC) Kampus C Mulyorejo Surabaya 60115 Telp. (031) 5956009, 5956010, 5956013 Fax. (031) 5956027 Email: info@ppmb.unair.ac.id Website: <u>www.ppmb.unair.ac.id</u>

# PADA SAAT UJIAN

## TAHAP 1 (Gunakan Handphone)

- a. Masuk pada aplikasi Zoom pada pukul 07.00 WIB
- b. Klik join a meeting dan masukkan meeting ID 11 digit
- c. Tulis/Ubah nama pada akun zoom cloud meeting dengan format no.ujian\_namapeserta. Selanjutnya klik Join Meeting
- d. Masukkan password 6 digit
- e. Tunggu hingga Anda diizinkan masuk pada room ujian oleh pengawas ujian
- f. Ikuti arahan pengawas selanjutnya

## TAHAP 2 (Gunakan Laptop/PC)

- a. Login di aplikasi ujian **cbt.unair.ac.id** menggunakan username (Nomor Peserta) dan password (Kode Voucher) di laptop pada **pukul 07.00 WIB**
- b. Klik [ENTER THIS COURSE]
- c. Baca dan setujui [Pakta Integritas]
- d. Klik soal TPA
- e. Masukkan kode soal yang diumumkan oleh pengawas
- f. Ikuti arahan pengawas untuk memulai ujian, baik TPA (60 menit) maupun Bahasa Inggris (60 menit)

### SETELAH UJIAN

Peserta dilarang meninggalkan Zoom meeting sebelum diinstruksikan oleh pengawas

#### Syarat dan Ketentuan:

- 1. Segala bentuk kegagalan dalam menyiapkan perangkat mengikuti ujian, kegagalan bergabung dalam Zoom meetings maupun kegagalan dalam koneksi sebelum masuk (*log in*) pada aplikasi ujian dan/atau pada saat mengikuti ujian yang dikarenakan gangguan koneksi peserta, perangkat yang kurang memadai atau ketidakmampuan dalam pengoperasian aplikasi ujian dan/atau Zoom meetings, sepenuhnya menjadi tanggung jawab dan risiko peserta sendiri.
- Setiap bentuk pelanggaran, kecurangan dalam menggunakan/ memasang/ menambah/ memodifikasi perangkat/ piranti yang digunakan untuk ujian serta setiap bentuk perjokian akan dikenakan sanksi berupa pembatalan hasil tes dan hasil seleksi.
- 3. Panitia memiliki hak sepenuhnya untuk mengeluarkan/ memberhentikan/ tidak mengijinkan untuk mengikuti dan/atau melanjutkan ujian, apabila ditemukan setiap bentuk pelanggaran termasuk namun tidak terbatas pada bentuk pelanggaran yang telah ditetapkan oleh Panitia.